## 學生線上請假操作手冊

- 1. 網址輸入 <u>http://webmis.cgust.edu.tw</u> 或由學校首頁進入校務資訊系統
- 2. 滑鼠移至『學生服務專區』->『個人考勤管理』

3. 帳號請輸入您的學號,密碼預設為身份證字號(建議首次登入系統後更改)

| <b>*</b> | 長庚科拔       | 大學校務資訊系統                                     |  |  |  |  |  |  |  |
|----------|------------|----------------------------------------------|--|--|--|--|--|--|--|
|          | 學生服務專區     | 教師服務專區 行政服務專區 登出                             |  |  |  |  |  |  |  |
|          | 師生闢懷-學生入口  |                                              |  |  |  |  |  |  |  |
|          | 網路選課預選系統   |                                              |  |  |  |  |  |  |  |
|          | 學生線上選課系統   |                                              |  |  |  |  |  |  |  |
|          | 學生暑修選課系統   | 」將海爾湖保修问工力到應助"服務專匾』,選擇所需的切死                  |  |  |  |  |  |  |  |
| 如網頁無;    | 重修専班選課系統   | L具』→『網際網路選項』→『進階』→取消勾選『永遠將URL傳送成UTF-8』       |  |  |  |  |  |  |  |
|          | 學生個人考試日程表  |                                              |  |  |  |  |  |  |  |
|          | 工務設備線上諸修系統 | 器無法順利登入的話,建議 <u>清除「自動完成」功能裡儲存的資訊</u> !       |  |  |  |  |  |  |  |
|          | 郵件包裹線上查詢   | 煩請逕洽電算中心聯絡 03-2118999 分機 3859、3860、3861      |  |  |  |  |  |  |  |
|          | 個人成績查詢     |                                              |  |  |  |  |  |  |  |
|          | 新生學籍登錄系統   | ▶↓・ 興井 - 9.159.915   - ☆・ 地理 - 954.071   - ☆ |  |  |  |  |  |  |  |
|          | 班級名條下載     | 町・学生-3,192,315 人-矢,叙職員- 394,971 人-矢          |  |  |  |  |  |  |  |
|          | 斑湖課表宣詞     |                                              |  |  |  |  |  |  |  |
| C        | 個人考勤管理     |                                              |  |  |  |  |  |  |  |
|          | 個人聯繫咨判統設   |                                              |  |  |  |  |  |  |  |

畫面解說:

| 日期         | 星期      | 起迄<br>節數 | 時數 | 科目名稱                                 | 類別            | 扣分     | 備註               |  |  |
|------------|---------|----------|----|--------------------------------------|---------------|--------|------------------|--|--|
|            | MIS缺曠記錄 |          |    |                                      |               |        |                  |  |  |
| 2018/05/07 | 星期一     | 11~12    | 2  | X0A015/生活科學<br>嘉義二技進修部護理系1年Q1班       | <b>02/</b> 事假 | 0.0    | 若有疑問請洽<br>學務業管單位 |  |  |
| 2018/05/07 | 星期一     | 13~14    | 2  | X0A026/生命教育<br>嘉義二技進修部護理系1年O2班 02/事假 |               | 0.0    | 若有疑問請洽           |  |  |
| 本學期總扣分 0.0 |         |          |    |                                      |               | 我要預先請假 |                  |  |  |
|            |         |          |    |                                      |               |        |                  |  |  |

106 學年第 2 學期考勤列表

步驟一:請按「我要預先請假」

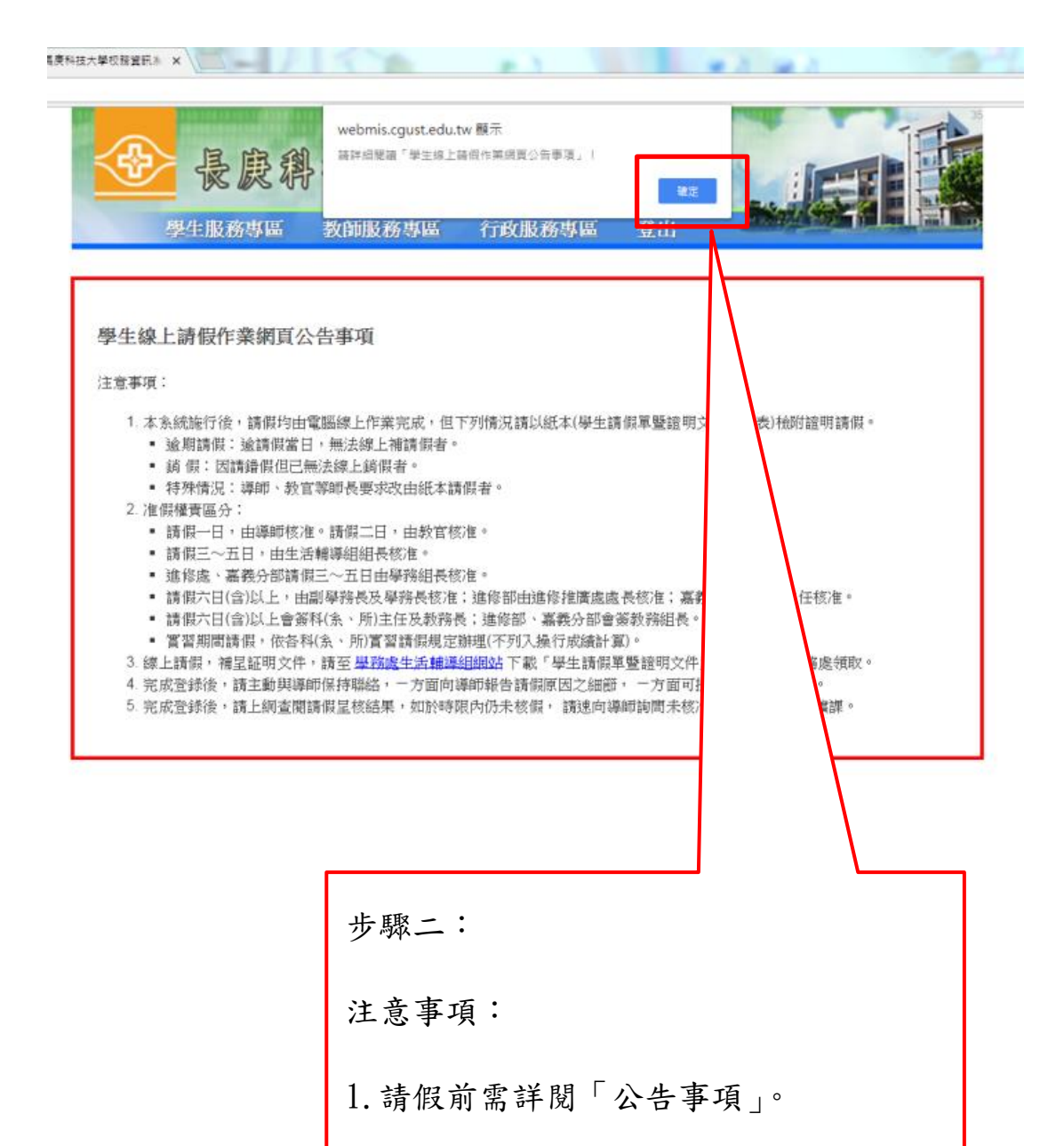

2. 點選確定後,才可進行請假。

| 長庚科技大學學生請假申請表 |                         |  |  |  |  |
|---------------|-------------------------|--|--|--|--|
| 學年學期          | 106 學年度 2 學期            |  |  |  |  |
| 考勤週期          | 2018/01/21 至 2018/07/28 |  |  |  |  |
| 申請日期          | 2018/07/09 星期—          |  |  |  |  |
| 學生姓名          | 嘉義二技進修部護理系1年04班         |  |  |  |  |

依據學務處規定,『請假事由』欄位請務必填寫,字數30字以內。

| 序號 | 日期               | 起这節次    | 請假類別    | 請假事由 |  |  |  |  |
|----|------------------|---------|---------|------|--|--|--|--|
| 1  | 2018/07/10       | 11 ~ 12 | 01/公假 🔹 | test |  |  |  |  |
|    |                  |         |         |      |  |  |  |  |
| 3  |                  |         | 01/公假 🔹 |      |  |  |  |  |
| 4  |                  | ~       | 01/公假 🔹 |      |  |  |  |  |
| 5  |                  | ~       | 01/公假 🔹 |      |  |  |  |  |
| 6  |                  | ~       | 01/公假 🔻 |      |  |  |  |  |
| 7  |                  | ~       | 01/公假 🔻 |      |  |  |  |  |
| 8  |                  | ~       | 01/公假 🔻 |      |  |  |  |  |
| 9  |                  | ~       | 01/公假 🔻 |      |  |  |  |  |
| 10 |                  | ~       | 01/公假 🔻 |      |  |  |  |  |
|    | 令部浩险争宽 波回上一直 下一步 |         |         |      |  |  |  |  |

步驟三:

1. 點選請假日期、起迄節次、請假類別及請假事由後,按「下一步」。

2. 若假由為病假,請假事由請填寫去哪看病。

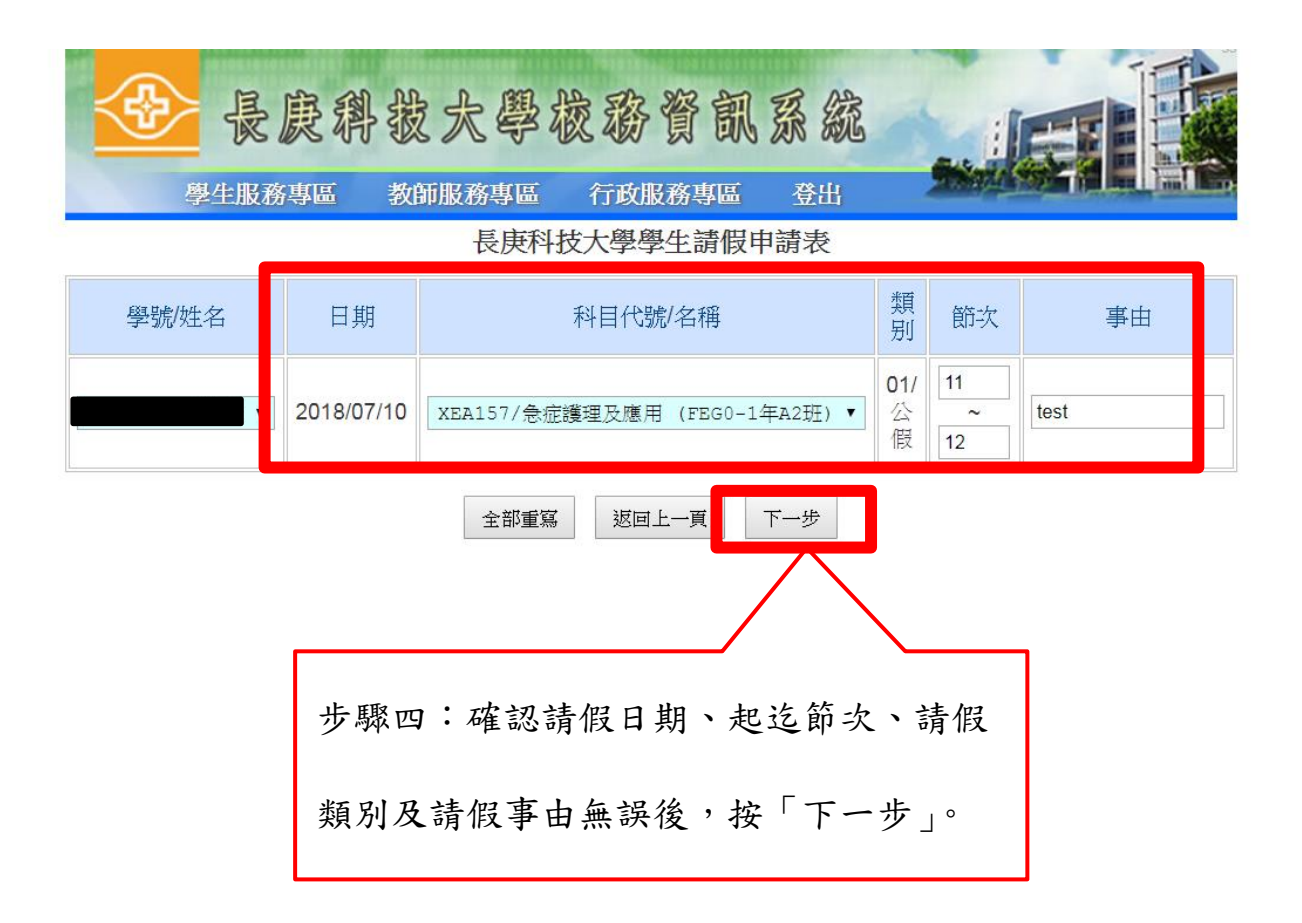

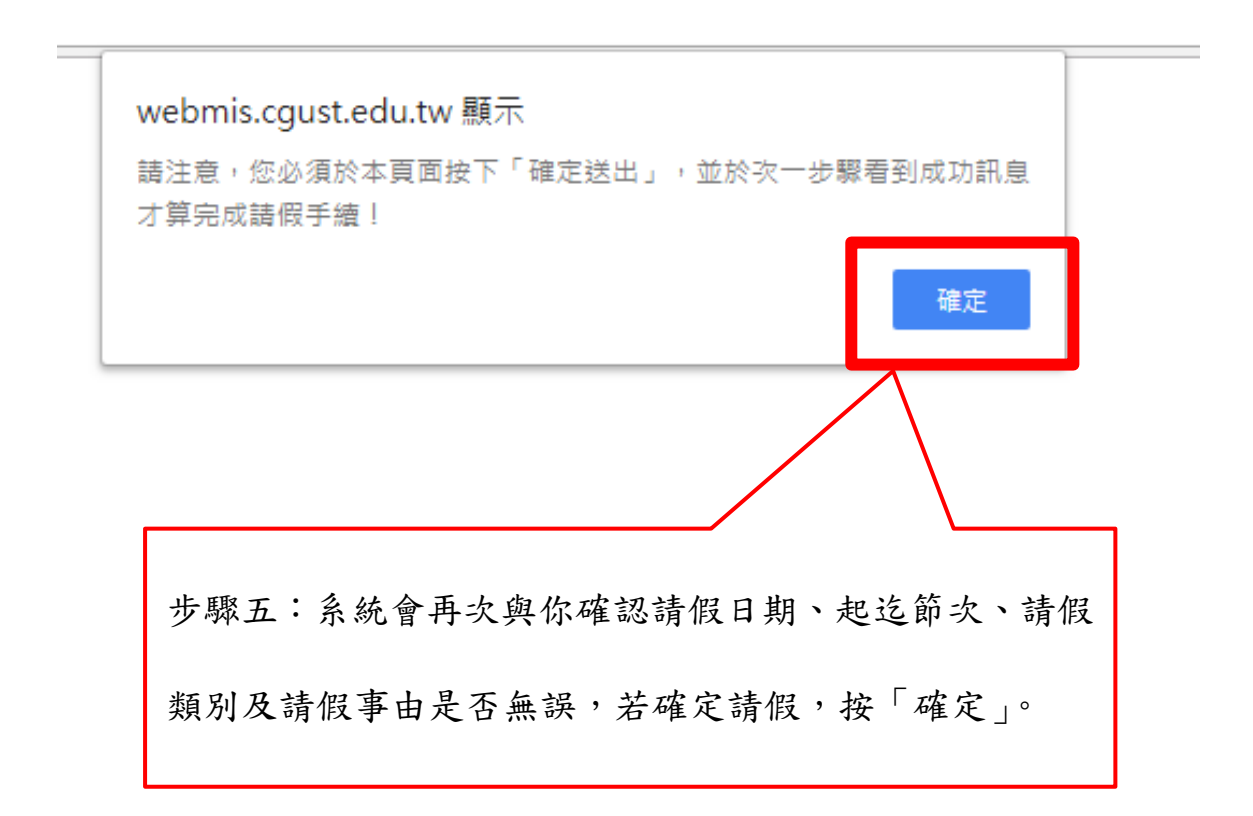

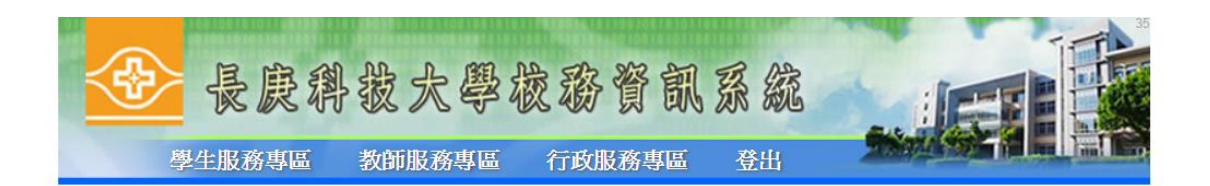

## 請注意,您必須於本頁面按下「確定送出」,並於次一步驟看到成功訊息才算完成請假手續!

長庚科技大學學生請假申請表

| 班級: 嘉義二技進修音<br>學號 / 姓名: | ₩護理系1年( | 04 班           | 申請日    | 教官:<br>日期:2018/7/9 |
|-------------------------|---------|----------------|--------|--------------------|
| 請假日期                    | 節次      | 科目代號/名稱        | 類別     | 事由                 |
| 2018/07/10              | 11~12   | XEA157/急症護理及應用 | 01/公假  | test               |
|                         |         |                |        |                    |
| 步驟六:                    | 系統會再    | 次與你確認請假日期、走    | 巴迄節次、請 | 假類                 |
| 別及請假                    | 事由是否    | 無誤,若確定請假,按     | 「確定送出」 | o                  |

| 長庚科技大學校務資訊条 ×          |                 |
|------------------------|-----------------|
| webmis.cgust.edu.tw 顯示 |                 |
| 您的假單已成功完成登錄!           |                 |
|                        | 確定              |
|                        |                 |
|                        | 步驟十:詩控「確定送出」。   |
|                        | クックトレー 明初 唯人之山」 |

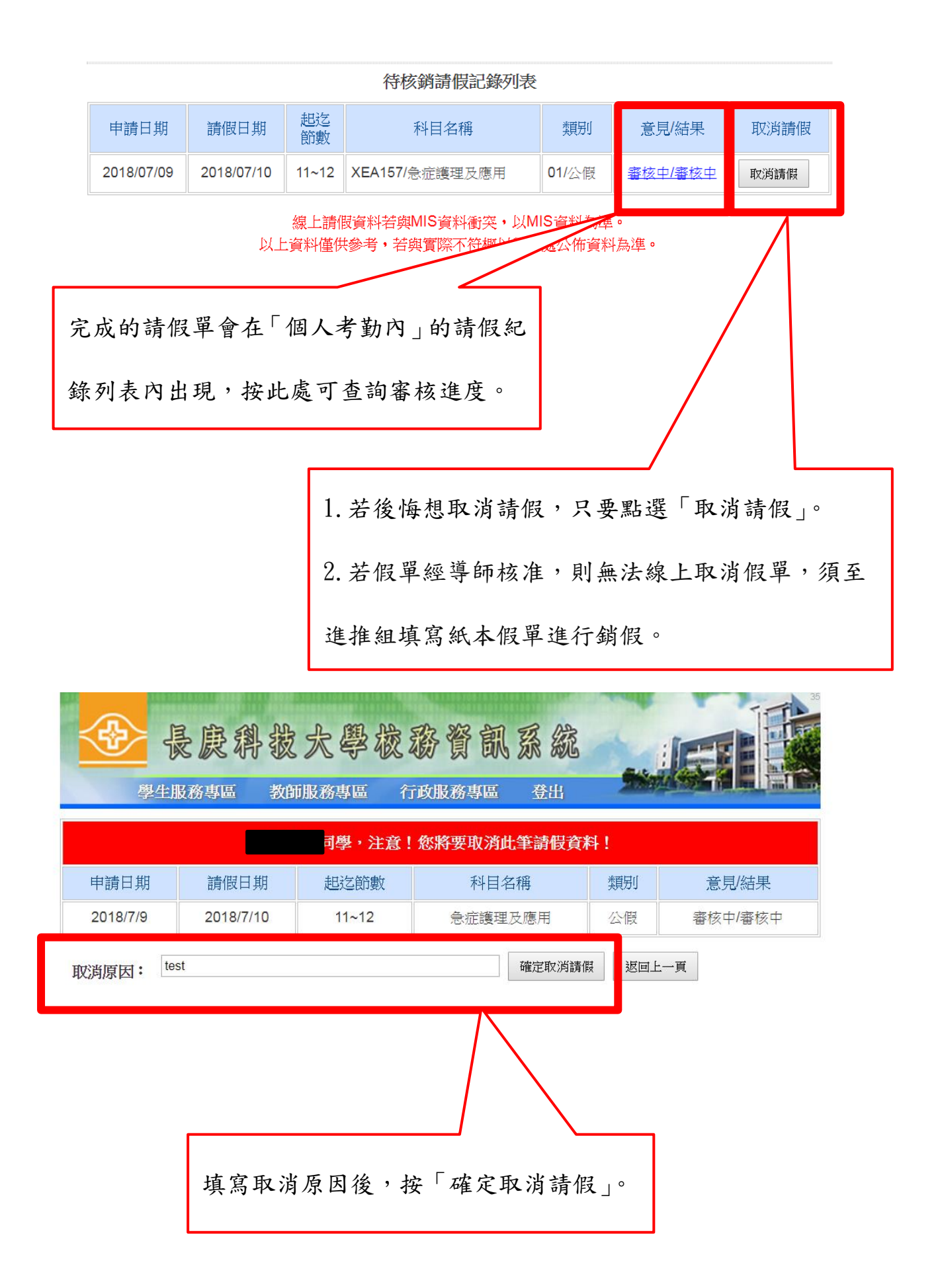

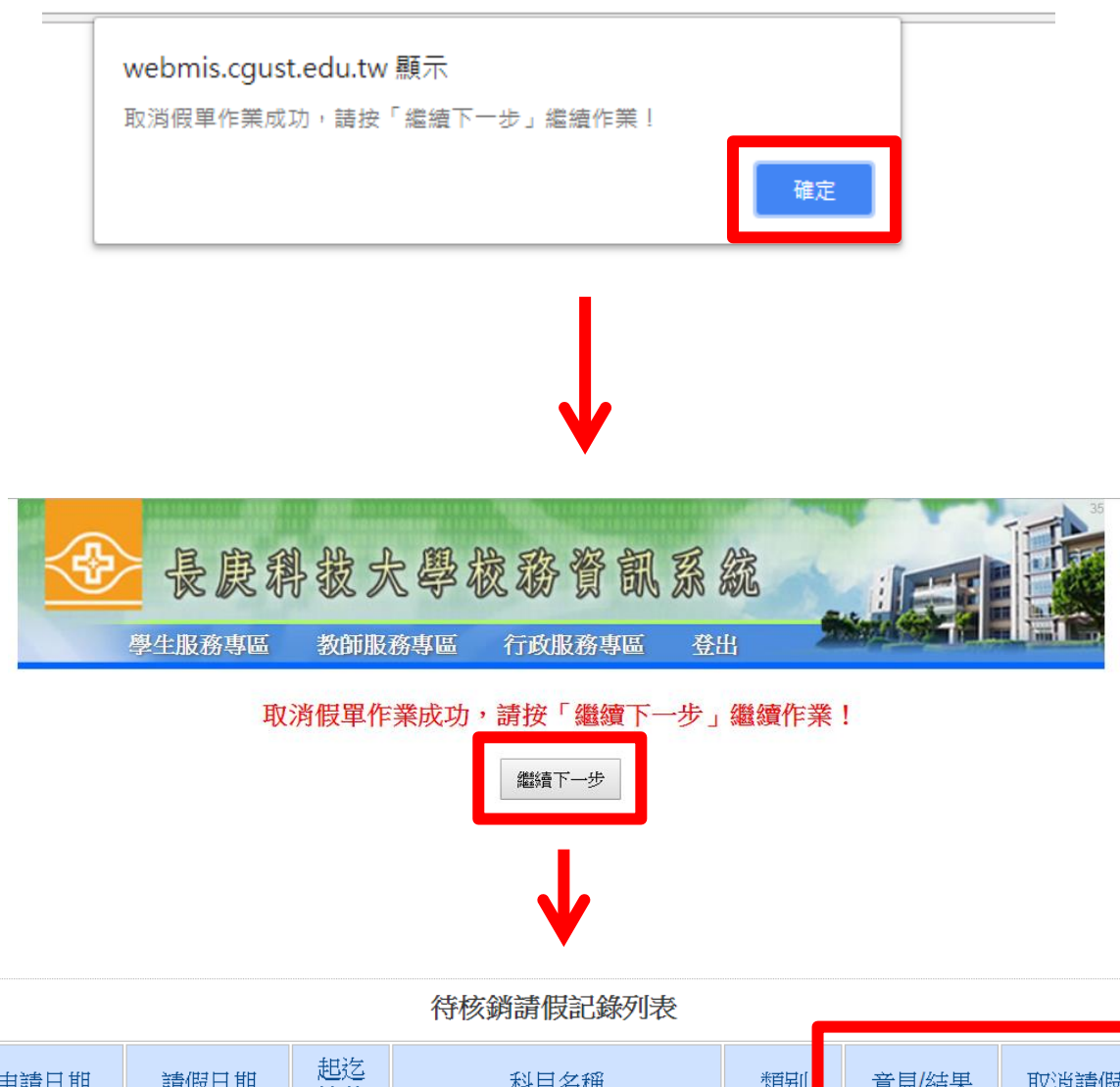

| 申請日期       | 請假日期       | 起迄<br>節數 | 科目名稱           | 類別    | 意見結果  | 取消請假 |
|------------|------------|----------|----------------|-------|-------|------|
| 2018/07/09 | 2018/07/10 | 11~12    | XEA157/急症護理及應用 | 01/公假 | 取消/取消 |      |

線上請假資料若與MIS資料衝突,以MIS資料為準。 以上資料僅供參考,若與實際不符概以學務處公佈資料為準。

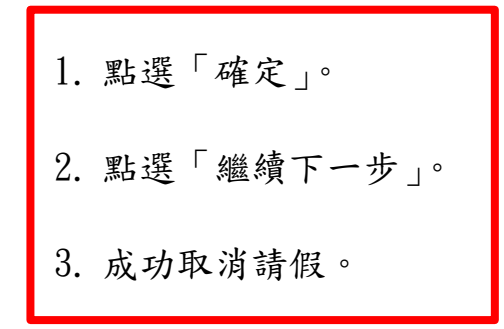